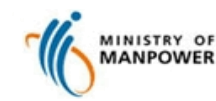

**Register FDW Interim Address for Employment Agencies (Web)** 

A. Register FDW interim address (http://www.mom.gov.sg/eservices/services/register-fdws-interim-address)

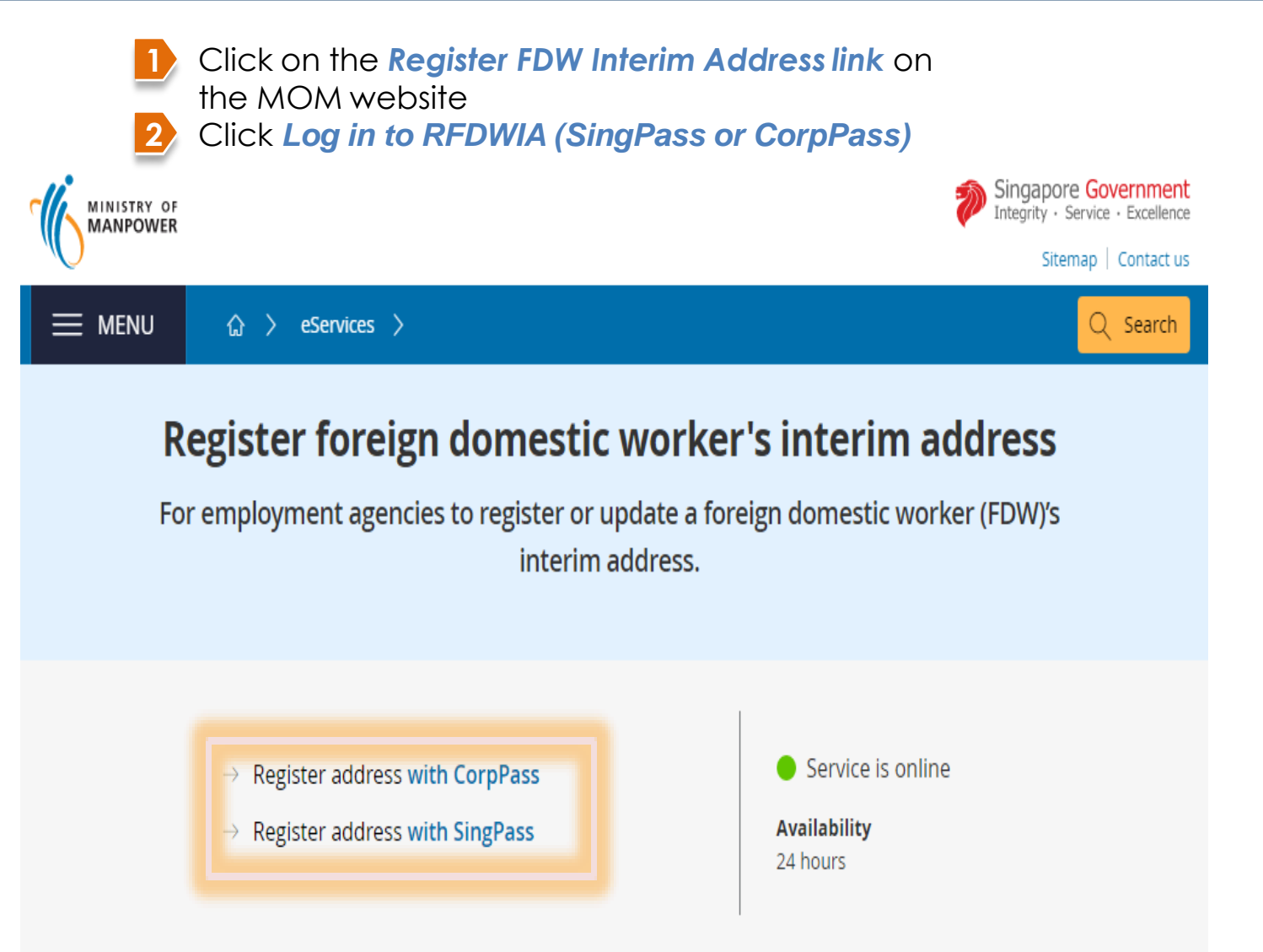

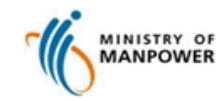

**Register FDW Interim Address for Employment Agencies (Web)** 

A. Register FDW interim address (http://www.mom.gov.sg/eservices/services/register-fdws-interim-address)

<sup>3a</sup> Enter your **CorpPass ID**, **Entity ID** & **password**. Click **Login** 

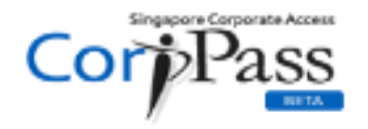

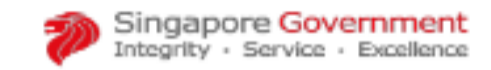

🔺 A 🖨 Contact Us | Feedback | Sitemap | FAQ

| UEN/ENTITY ID                          | Ø |
|----------------------------------------|---|
| CORPPASS ID                            | Ø |
| Password                               | Ø |
|                                        |   |
| orgot Entity / CorpPass ID or Password |   |

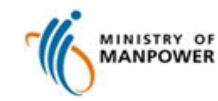

**Register FDW Interim Address for Employment Agencies (Web)** 

A. Register FDW interim address (http://www.mom.gov.sg/eservices/services/register-fdws-interim-address)

3b Enter your SingPass ID and Password. Click Login

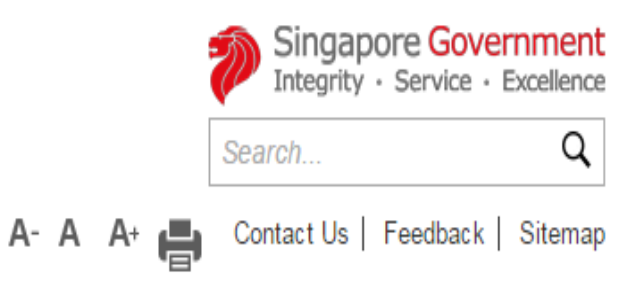

FAQ 
 About Us
 Video Guides
 Counter Locations

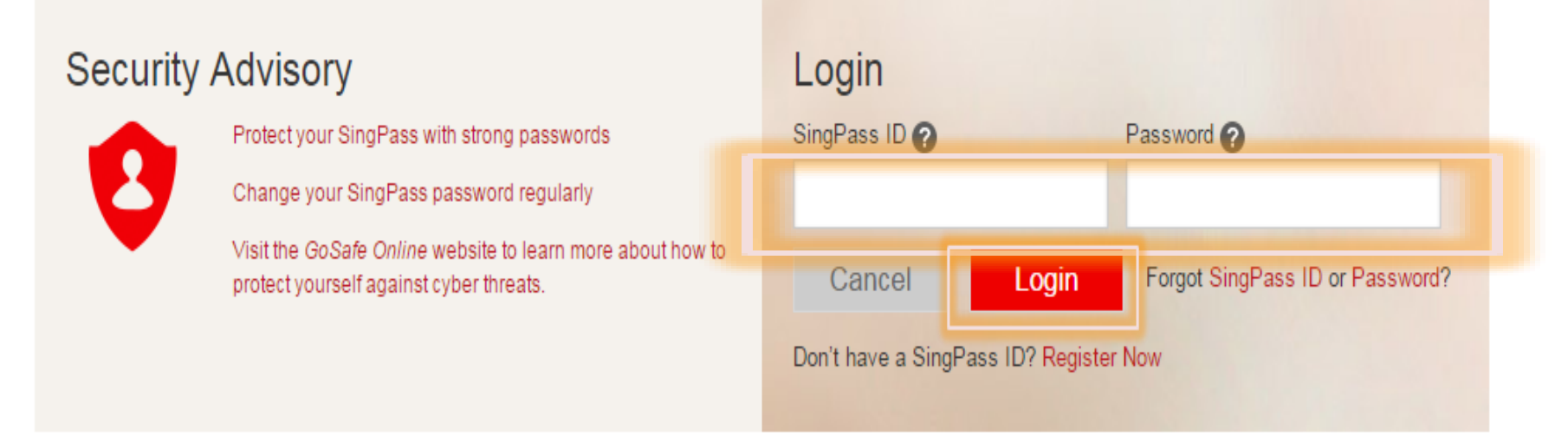

#### Note: Only registered EA Personnel can access the e-service to register FDW Interim Address

Singapore Personal Access

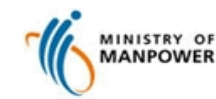

**Register FDW Interim Address for Employment Agencies (Web)** 

#### A. Register FDW interim address (http://www.mom.gov.sg/eservices/services/register-fdws-interim-address)

- 4>> You will be presented with your personal details
  - > Click Register New Address to register a new interim address used to house foreign domestic workers under your employment agency's care
  - Or > Click **Delete** to remove a previously registered address (refer to section **B**. **Delete Address**)

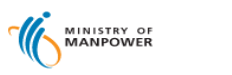

#### Registration of Foreign Domestic Worker Interim Address

#### Maintain Address(es)

Register New Address

| Licence No.:       | EANO005          |
|--------------------|------------------|
| Employment Agency: | CITY GAS PTE LTD |
| NRIC / FIN No.:    | S1234567D        |
| Name:              | Hong Xiang       |
| Contact No.:       | 98888888         |
| Email Address:     | SS@128.COM       |

8 items | Page 1 2 > >

Singapore Government

Integrity - Service - Excellence eedback | Sitemap | Contact us Hong Xiang ① Logout

| ADDRESS                                                           | MAXIMUM CAPACITY | REGISTRATION DATE | ACTION   |
|-------------------------------------------------------------------|------------------|-------------------|----------|
| 202 TOA PAYOH NORTH #09-1087 TOA PAYOH SPRING SINGAPORE 310202    | 11               | 08 May 2017       | × Delete |
| 441B FERNVALE ROAD #02-317 SINGAPORE 792441                       | 8                | 15 Dec 2016       | × Delete |
| 226G ANG MO KIO AVENUE 1 #01-673 KEBUN BARU MALL SINGAPORE 567226 | 10               | 27 Oct 2016       | × Delete |

Copyright © 2014 Government of Singapore Contact us Terms of use Privacy policy

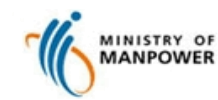

**Register FDW Interim Address for Employment Agencies (Web)** 

A. Register FDW interim address (http://www.mom.gov.sg/eservices/services/register-fdws-interim-address)

> Enter the Postal Code and click Get Address to auto populate the Street Name, Building Name and Block/House No.

- If postal code do not exist, the error message "You have key in an invalid postal code. Please try again with a valid postal code. If you are still facing difficulty, kindly email <u>mom\_fwas@mom.gov.sg</u> or contact OFWAS hotline at 66924599 with supporting documents (Utility Bill or Property Tax) reflecting the address to be registered for MOM to assist further."

| Vorker Interim Address  |
|-------------------------|
| 2 3                     |
|                         |
| Preview Acknowledgement |
| Preview Acknowledgement |

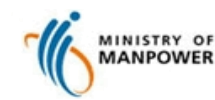

**Register FDW Interim Address for Employment Agencies (Web)** 

A. Register FDW interim address (http://www.mom.gov.sg/eservices/services/register-fdws-interim-address) > Enter valid postal code and click Get Address to auto populate the Street Name, Building 6 Name and Block/House No. > Enter the Floor/ Unit No. > Click Continue to proceed Singapore Government Integrity · Service · Excellence MINISTRY OF Feedback | Sitemap | Contact us Hong Xiang ( Logout **Registration of Foreign Domestic Worker Interim Address** 2 3 Acknowledgement Enter Interim Address Preview Interim Address Postal Code \* 120202 Get Address Street Name: Pasir Ris 123 Building Name: Block/House No. 123 Floor No. Unit No. Continue < Back × Cancel Rate this eService Copyright © 2017 Government of Singapore Contact us Terms of use Privacy policy

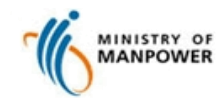

**Register FDW Interim Address for Employment Agencies (Web)** 

|                                                           |                             |                          | Singapore Government<br>Integrity - Service - Excellence<br>Feedback   Sitemap   Contact us |
|-----------------------------------------------------------|-----------------------------|--------------------------|---------------------------------------------------------------------------------------------|
|                                                           |                             |                          | Hong Xiang 🔿 Logout                                                                         |
| Registration of F                                         | oreign Domes                | tic Worker Interim Addre | ISS                                                                                         |
| Enter Interim Addr                                        | ess                         | 2<br>Preview             | 3<br>Acknowledgement                                                                        |
| Interim Address                                           |                             |                          |                                                                                             |
| Postal Code<br>* 120202                                   |                             | Get Address              |                                                                                             |
| Street Name:<br>Building Name:<br>Block/House No.:        | Pasir Ris 123               |                          |                                                                                             |
| Floor No.<br>10                                           |                             |                          |                                                                                             |
| Unit No.<br>61                                            |                             |                          |                                                                                             |
| Premises Information                                      |                             |                          |                                                                                             |
| Accommodation Type:<br>Housing Type:<br>Maximum Capacity: | RESIDENTIAL PREN<br>-<br>10 | IISES                    |                                                                                             |
| Premises Owner Name                                       |                             |                          |                                                                                             |
| * Premises Owner Contact No.                              |                             |                          |                                                                                             |

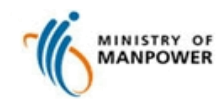

**Register FDW Interim Address for Employment Agencies (Web)** 

#### A. Register FDW interim address (http://www.mom.gov.sg/eservices/services/register-fdws-interim-address)

- A preview page will be presented
  - > Click Edit to change any detail provided or
  - > Tick the declaration checkbox and click Continue

|                                                                         |                                                                              | Singapore Government<br>Integrity - Service - Excellence<br>Feedback   Sitemap   Contact us | MINISTRY OF                                                                                                    |                                                                        | Feedback   Sitemap   Contact us                           |
|-------------------------------------------------------------------------|------------------------------------------------------------------------------|---------------------------------------------------------------------------------------------|----------------------------------------------------------------------------------------------------|------------------------------------------------------------------------|-----------------------------------------------------------|
|                                                                         |                                                                              | Hong Xiang 🕚 Logout                                                                         |                                                                                                    |                                                                        | Hong Xiang () Logout                                      |
| Registration of Fo                                                      | oreign Domestic Worker Interim Addre                                         | SS                                                                                          | Registration of For                                                                                                    | reign Domestic Worker Interim Addro                                    | ess                                                       |
| Enter Interim Address                                                   | Preview                                                                      | 3<br>Acknowledgement                                                                        | Enter Interim Address                                                                                                    | Preview                                                                | 3<br>Acknowledgement                                      |
|                                                                         | У                                                                            |                                                                                             | Information Provided by                                                                                                    |                                                                        |                                                           |
| Licence No.:<br>Employment Agency:                                      | EANO005<br>CITY GAS PTE LTD                                                  |                                                                                             | O Address Details                                                                                                    |                                                                        |                                                           |
| NRIC / FIN No.:<br>Name:                                                | S1234567D<br>Hong Xiang                                                      |                                                                                             | Address:<br>Accommodation Type:                                                                                             | Pasir Ris 123 Block 123 768929<br>RESIDENTIAL PREMISES                 | ⊠ Edit                                                    |
| Contact No.:<br>Email Address:                                          | 98888888<br>SS@128.COM                                                       |                                                                                             | Housing Type:<br>Maximum Capacity:                                                                                          | -<br>10                                                                |                                                           |
|                                                                         |                                                                              |                                                                                             | Premises Owner Name:<br>Premises Owner Contact No.:                                                                         | Ah Tong<br>91234567                                                    |                                                           |
| + Address Details                                                       |                                                                              |                                                                                             |                                                                                                    |                                                                        |                                                           |
| Declaration                                                             |                                                                              |                                                                                             |                                                                                                    |                                                                        |                                                           |
| <ul> <li>I hereby declare that,</li> </ul>                              |                                                                              |                                                                                             | Declaration                                                                                                    |                                                                        |                                                           |
| 1. All particulars given in this appli<br>with any Government Agencies. | lication form are true and correct, to the best of my knowledge. I hereby gi | ve my consent to the Ministry to verify the particulars                                     | <ul> <li>I nereby declare that,</li> <li>All particulars given in this applica<br/>with any Government Agencies.</li> </ul> | ation form are true and correct, to the best of my knowledge. I hereby | give my consent to the Ministry to verify the particulars |
| <ol> <li>I am aware that if I make any fa<br/>Prosecution.</li> </ol>   | alse statement or produce any document which I know to be false, I shall b   | e guilty of an offence and may be subject to                                                | <ol> <li>I am aware that if I make any fals<br/>Prosecution.</li> </ol>                                                     | se statement or produce any document which I know to be false, I shal  | l be guilty of an offence and may be subject to           |
| 3. The accommodation to be regis                                        | stered has proper male/female segregation to protect the tenants.            |                                                                                             | 3. The accommodation to be registe                                                                                          | ered has proper male/female segregation to protect the tenants.        |                                                           |
| 4. I will adhere to the occupancy li                                    | limit as specified.                                                          |                                                                                             | 4. I will adhere to the occupancy lim                                                                                       | nit as specified.                                                      |                                                           |
| < Back Continue >                                                       |                                                                              | × Cancel                                                                                    | < Back Continue >                                                                                                    |                                                                        | ×Cancel                                                   |

#### MOM Call Centre: 64385122 mom\_fmmd@mom.gov.sg

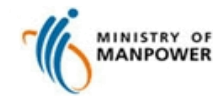

**Register FDW Interim Address for Employment Agencies (Web)** 

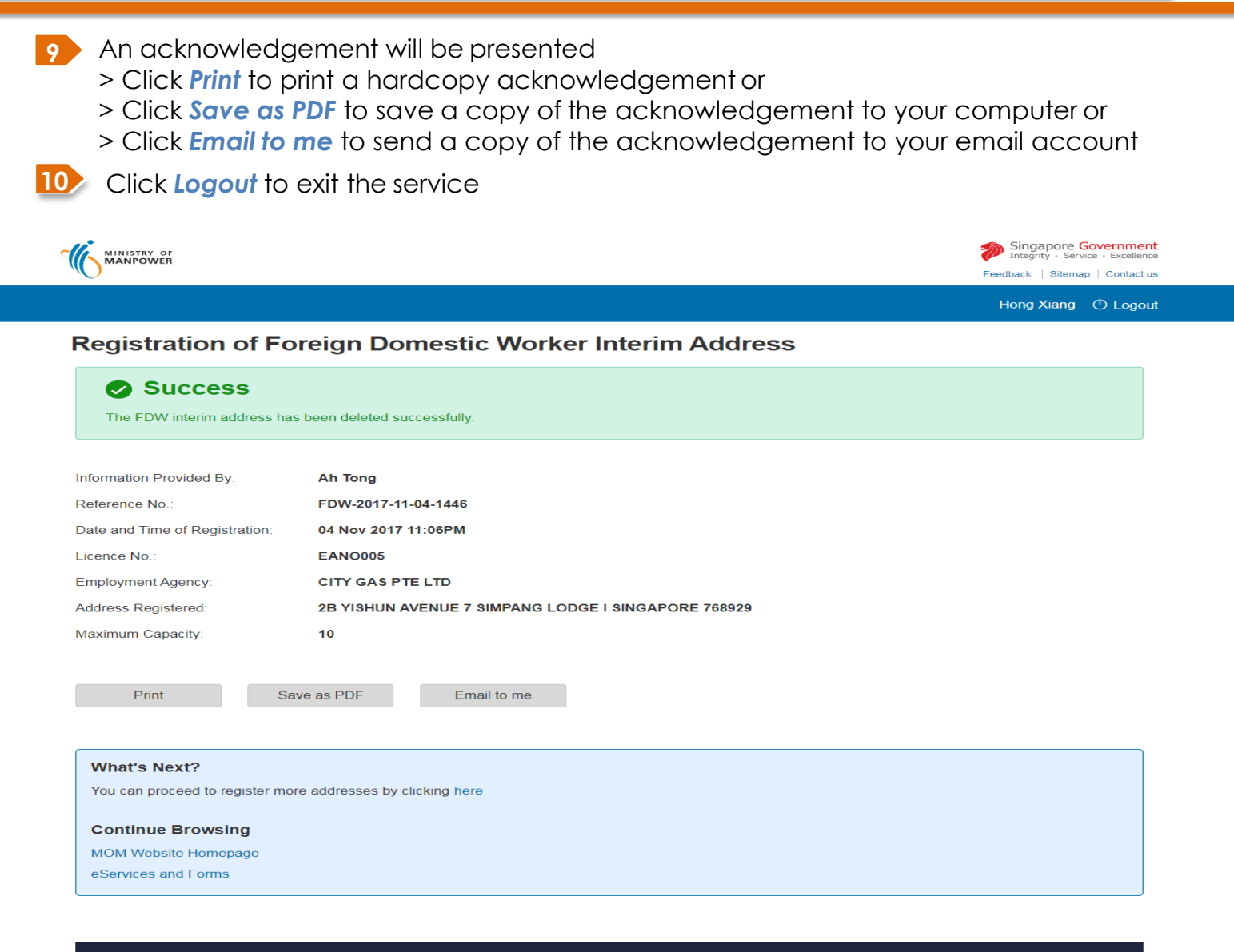

Copyright © 2017 Government of Singapore Contact us Terms of use Privacy policy

Rate this eService

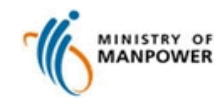

**Register FDW Interim Address for Employment Agencies (Web)** 

> If address is Public Built Dormitory (PBD), an additional message "Kindly ensure the address has proper male/female segregation" will be shown

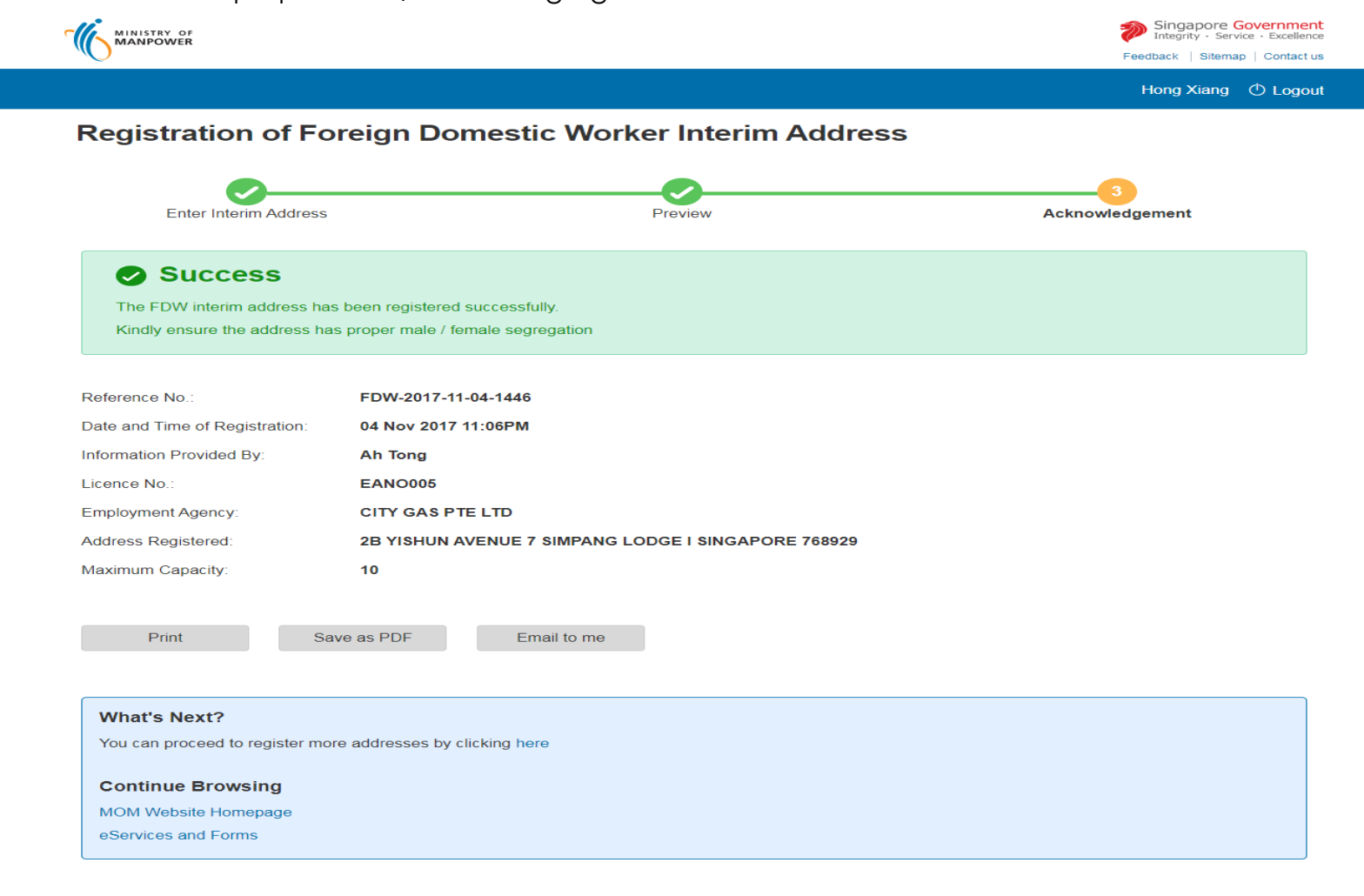

Copyright © 2017 Government of Singapore Contact us Terms of use Privacy policy

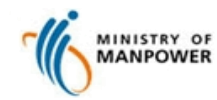

**Register FDW Interim Address for Employment Agencies (Web)** 

| Delete Address |                           |                                          |                  |                               |                                                                     |
|----------------|---------------------------|------------------------------------------|------------------|-------------------------------|---------------------------------------------------------------------|
|                |                           | <b>Delete</b> in the main menu to rem    | ove the address  | Singa<br>Integrit<br>Feedback | pore Government<br>y · Service · Excellence<br>Sitemap   Contact us |
|                |                           |                                          |                  | Hong X                        | iang 🛈 Logout                                                       |
|                | Registration of Fo        | reign Domestic Worker Interir            | n Address        |                               |                                                                     |
|                | Maintain Address(es       | 5)                                       |                  |                               |                                                                     |
|                | Licence No.:              | EANO005                                  |                  |                               |                                                                     |
|                | Employment Agency:        | CITY GAS PTE LTD                         |                  |                               |                                                                     |
|                | NRIC / FIN No.:           | \$1234567D                               |                  |                               |                                                                     |
|                | Name:                     | Hong Xiang                               |                  |                               |                                                                     |
|                | Contact No.:              | 9888888                                  |                  |                               |                                                                     |
|                | Email Address:            | SS@128.COM                               |                  |                               |                                                                     |
|                | Register New Address      |                                          |                  | 8 items   Pa                  | age 1 2 > >>                                                        |
|                | ADDRESS                   |                                          | MAXIMUM CAPACITY | REGISTRATION DATE             | ACTION                                                              |
|                | 202 TOA PAYOH NORTH #09-1 | 087 TOA PAYOH SPRING SINGAPORE 310202    | 11               | 08 May 2017                   | × Delete                                                            |
|                | 441B FERNVALE ROAD #02-31 | 7 SINGAPORE 792441                       | 8                | 15 Dec 2016                   | × Delete                                                            |
|                | 226G ANG MO KIO AVENUE 1  | #01-673 KEBUN BARU MALL SINGAPORE 567226 | 10               | 27 Oct 2016                   | × Delete                                                            |

Copyright © 2014 Government of Singapore Contact us Terms of use Privacy policy

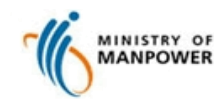

**Register FDW Interim Address for Employment Agencies (Web)** 

#### B. Delete Address

- 2 An acknowledgement will be presented
  - > Click Print to print a hardcopy acknowledgement or
  - > Click Save as PDF to save a copy of the acknowledgement to your computer or
  - > Click Email to me to send a copy of the acknowledgement to your email account

#### Click Logout to exit the service Singapore Government MINISTRY OF MANPOWER Feedback | Sitemap | Contact us Hong Xiang () Logout **Registration of Foreign Domestic Worker Interim Address** Success The FDW interim address has been deleted successfully. Information Provided By: Ah Tong FDW-2017-11-04-1446 Reference No. Date and Time of Registration: 04 Nov 2017 11:06PM Licence No. EANO005 CITY GAS PTE LTD Employment Agency 2B YISHUN AVENUE 7 SIMPANG LODGE I SINGAPORE 768929 Address Registered 10 Maximum Capacity Save as PDF Print Email to me What's Next? You can proceed to register more addresses by clicking here Continue Browsing MOM Website Homepage eServices and Forms

Copyright @ 2017 Government of Singapore Contact us Terms of use Privacy policy

#### MOM Call Centre: 64385122 mom\_fmmd@mom.gov.sg